# Pro práci s rastry či modely terénu je zapotřebí mít aktivované rozšíření 3D Analyst a Spatial Analyst (hl. menu Customise - Extension)

V dnešním cvičení si procvičíme restrukturalizaci dat se zaměřením na rastrová data. Hlavním úkolem bude nalézt pozemky s ornou půdou se sklonem max. do 7°o minimální velikosti 10 ha. Uložte si <u>data</u> na svůj disk a otevřete v programu ArcGIS projekt cv6.mxd.

# Převod dat.

V prvním kroku je potřeba převést pole z polygonové vrstvy CORINE.SPH na rastr. Nejprve vyberte ve vrstvě pouze plochy s atributem "orná půda mimo zavlažovaných ploch" [funkce SELECT BY ATTRIBUTES] a poté převed'te vektor na rastr [funkce POLYGON TO RASTER].

| .ayer:     | Corine2006                               | <u>.</u> |     |                                         |
|------------|------------------------------------------|----------|-----|-----------------------------------------|
| Wathod:    | Only show selectable layers in this list | 1        |     |                                         |
| nounou.    | Create a new selection                   |          |     |                                         |
| "FID"      | su:                                      |          |     |                                         |
| "ID"       | 5 85<br>1                                |          |     |                                         |
| "area_ha'  |                                          |          |     | linn.                                   |
| "nazev"    |                                          |          |     |                                         |
|            |                                          |          |     |                                         |
|            |                                          |          |     |                                         |
| <u> </u>   | > = And                                  |          |     | 2 🥢                                     |
|            | < = ] Or ]                               |          |     |                                         |
|            |                                          | ,        |     |                                         |
|            |                                          | 200 T    | - 1 |                                         |
| ls         | Get Unique Values Go To                  | D;       |     |                                         |
| SELECT • I | FROM corine2006 WHERE:                   |          | _   |                                         |
| "nazev" =  | 'omá půda mimo zavlažovaných ploch'      |          | *   | N I I I I I I I I I I I I I I I I I I I |
|            |                                          |          |     | A                                       |
|            |                                          |          |     | $\sim$                                  |
|            |                                          |          |     |                                         |
| Clear      | Verify Help Load                         | Save     |     |                                         |

| Selection to Raster                             |
|-------------------------------------------------|
| Input Features                                  |
| Value field                                     |
| Output Raster Dataset D:\cviceni\pole.tif       |
| Cell assignment type (optional)<br>MAXIMUM_AREA |
| Priority field (optional)<br>NONE               |
| Cellsize (optional) 10                          |
| · · · · · · · · · · · · · · · · · · ·           |
| OK Cancel Environments Show Help >>             |

### Reklasifikace dat.

Ve druhém kroku musíte reklasifikovat sklonitost na požadované hodnoty, tedy do 7°. Nejprve se upraví na kartě Symbology v Layer Properties počet tříd na 2 třídy a jejich rozsah hodnot (0-7°; 7-55°). Poté se provede deklasifikace dat tak, aby zůstala pouze třída 0-7°. [funkce RECLASSIFY].

|                                                                                             | Classification                                                                                            |                                                                                                    |
|---------------------------------------------------------------------------------------------|----------------------------------------------------------------------------------------------------|----------------------------------------------------------------------------------------------------|
| Reclassify                                                                                  | Classification<br>Method: Natural Breaks (Jenks)  Classes: 2  Data Exclusion Exclusion Exclusion Sampling | Classification Statistics           Count:         233696           Minimum:         0           Maximum:         53,880707           Sum:         2088228,304596           Mean:         8,935661           Standard Deviation:         9,970023 |
| Input raster sklonitost (*)                                                                 | Columns: 100 🚔 🔄 Show Std. Dev. 📄 Show Mean                                                               | Break Values                                                                                                    |
| Value<br>Reclassification                                                                   | 20000                                                                                                    | 3<br>7<br>54                                                                                                    |
| Old values     New values       0 - 7     1       7 - 55     NoData       NoData     NoData | 15000                                                                                                    |                                                                                                    |
| Add Entry Delete Entries                                                                    | 5000                                                                                                    |                                                                                                    |
| Load Save Reverse New Values Precision<br>Output raster                                     | 0<br>0<br>13,470177 26,940353 40,410                                                                      | 53 53,880707 ОК                                                                                                    |
| D:\cviceni\sklon7.tif                                                                       | Snap breaks to data values                                                                                | Cancel                                                                                                    |

# Topologické překrytí u rastrů.

Poté je potřeba provésť průnik vrstvami. K tomu se použije funkce RASTAR CALCULATOR, pomocí které je možné zjistit průnik dat . Výsledkem jsou pouze plochy orné půdy, které mají sklon do 7°.

| sklon7.tif                                | 7 | 8 | 9 |   |   | [=             | & | Con           |
|-------------------------------------------|---|---|---|---|---|----------------|---|---------------|
| ✓ pole.tif ✓ orto z roku 1953             | 4 | 5 | 6 |   |   | >=             |   | SetNull       |
| <ul> <li>✓ sklonitost (°)</li> </ul>      | 1 | 2 | 3 | - | < | <=             | ^ | Math          |
|                                           |   | , |   | + | ( | $\overline{)}$ | ~ | Exp<br>Even10 |
| "sklon7.tif" + "pole.tif"<br>utput raster |   |   |   |   |   |                |   |               |

### Převod dat. Tvorba nového pole a výpočet plochy

V rastrových datech je možné zjistit pouze celkovou plochu polí do sklonu 7°. Tabulka u rastru zobrazuje počet buněk a vynásobením velikosti buňky se získá celkový rozloha.

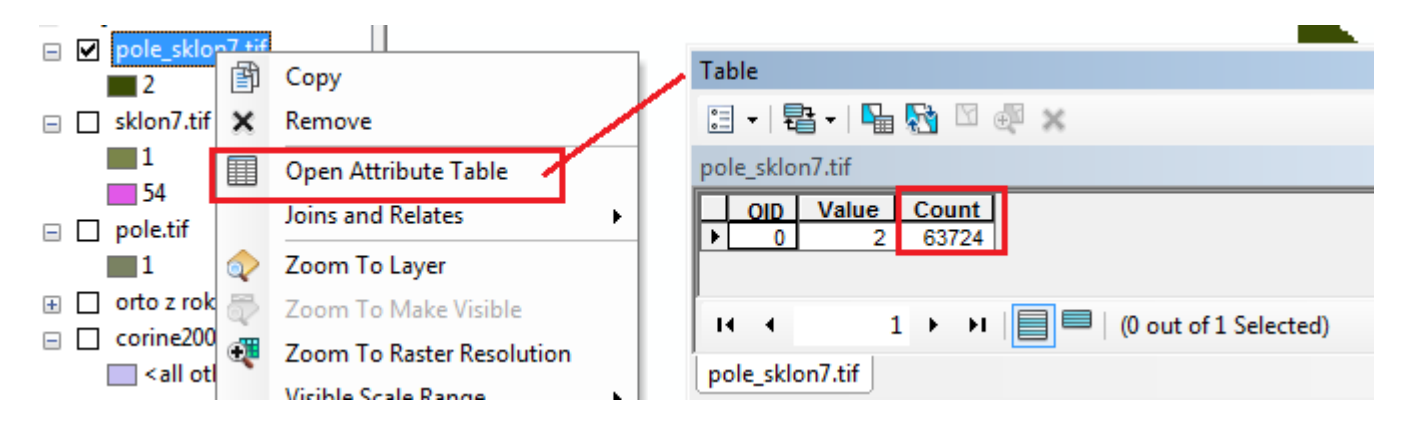

| neral Source Key                       | Metadata Exten                           | t Display         | Symbology | Fields | Joins & Relates |  |
|----------------------------------------|------------------------------------------|-------------------|-----------|--------|-----------------|--|
| Property                               |                                          | Value             |           |        |                 |  |
| <ul> <li>Raster Information</li> </ul> | ation                                    |                   |           |        |                 |  |
| Columns and Ro                         | ws                                       | 473, 491          |           |        |                 |  |
| Number of Band                         | s                                        | 1                 |           |        |                 |  |
| Cell Size (X, Y)                       |                                          | 10, 10            |           |        |                 |  |
| Uncompressed S                         | Size                                     | 907,20 KB         |           |        |                 |  |
| Format                                 |                                          | TIFF              |           |        |                 |  |
| Source Type                            |                                          | Generic           |           |        |                 |  |
| Pixel Type                             |                                          | signed integ      | ger       |        |                 |  |
| Pixel Depth                            | 32 Bit                                   |                   |           |        |                 |  |
| Data Source                            |                                          |                   |           |        |                 |  |
| Data Type:<br>Folder:<br>Raster:       | File System<br>D:\cviceni\<br>pole_sklon | n Raster<br>7.tif |           |        |                 |  |
|                                        |                                          |                   |           |        |                 |  |

Pro výpočet jednotlivých ploch je nutné převést data na vektor.

| input raster                 | _                                                                                                    |
|------------------------------|----------------------------------------------------------------------------------------------------|
| pole_sklon7.tif              | I 🖆                                                                                                    |
| -ield (optional)             |                                                                                                    |
| Value                        | -                                                                                                    |
| Dutput polygon features      |                                                                                                    |
| D:\cviceni\pole_sklon7.shp   |                                                                                                    |
| Simplify polygons (optional) | 4                                                                                                    |
|                              | For the second second s |

Poté se v tabulce vytvoří nové pole, kde se automaticky vypočítá plocha každého polygonu. Pozn. Aby bylo možné počítat v ha, je potřeba mít nastavený souřadnicový systém u vrstvy, jinak se počítá v metrech.

| noun poort               | uportemprostations and |                                 |                                             | vh | odne_plochy |             |               | *                      |
|--------------------------|------------------------|---------------------------------|---------------------------------------------|----|-------------|-------------|---------------|------------------------|
| FID Shape '              | ID GRIDCODE            | <u>^</u>                        | ~ /                                         |    | FID Shape ' | ID GRIDCODE | B,            |                        |
| O Polygan                | 1 2                    | Gagantan                        |                                             |    | 0 Potygon   | 1 2         | 1             | Sort Ascending         |
| 1 Polygon                | 2 2                    | Add Hield                       | 12                                          |    | 1 Polygon   | 2 2         | -             | Sort Descending        |
| 2 Polygon                | 3 2                    |                                 |                                             |    | 2 Polygon   | 3 2         | 1             | Juic Descending        |
| 3 Polygon                | 4 4                    | Name:                           | plocha                                      |    | 3 Polygon   | 4 2         |               | Advanced Sorting       |
| F Dokyon                 | 2 6 2                  | and the second second           | - Decision                                  |    | 4 Polygon   | 5 2         |               |                        |
| 5 Polygon                | 7 2                    | Tupe                            | In I                                        |    | 5 Polygon   | 6 2         |               | Summarize              |
| 7 Delaygon               | 4 4                    | (350                            | Float                                       |    | 6 Polygon   | 7 2         | 5             | Statistics             |
| Palygan<br>R Dakyaan     | 0 2                    | <ul> <li>Interaction</li> </ul> |                                             |    | 7 Polygon   | 8 2         | -             |                        |
| C Polygon                | 10 2                   | Field Prop                      | etes                                        |    | 8 Polygon   | 9 2         |               | Field Calculator       |
| 10 Debuten               | 10 2                   | Precision                       | 112                                         |    | 9 Polygon   | 10 2        |               | Tale data Tananatan    |
| 11 Polygon               | 42 2                   | Coole                           | 2                                           |    | 10 Polygon  | 11 2        |               | Calculate Geometry     |
| 17 Polygon               | 12 2                   | Scale                           | 4                                           |    | 11 Polygon  | 12 2        |               | Turn Field Off         |
| 12 Polygon               | 10 2                   |                                 |                                             |    | 12 Polygon  | 13 2        |               |                        |
| 1.3 Polygon              | 16 2                   |                                 |                                             |    | 13 Polygon  | 14 2        |               | Freeze/Unfreeze Column |
| 16 Polygon               | 10 2                   | 9                               |                                             |    | 14 Polygon  | 15 2        |               |                        |
| 15 Polygon               | 10 2                   |                                 |                                             |    | 15 Polygon  | 16 2        | ×             | Delete Field           |
| 10 P0/yg00               | 10 2                   | 6 J.                            |                                             |    | 16 Palygon  | 17 2        |               |                        |
| 18 Pairgon               | 40 2                   | 1 J.                            |                                             |    | 17 Polygon  | 18 2        | 0             | Properties             |
| 16 Polygon               | 20 2                   |                                 | 74 - C. C. C. C. C. C. C. C. C. C. C. C. C. |    | 18 Polygon  | 19 2        | 1000          | 0                      |
| 20 Dokroop               | 20 2                   | 5 I.                            | BK Cancel                                   |    | 19 Polygan  | 20 2        |               | 0                      |
| 21 Dokygon               | 22 2                   | 1. I.                           | Lawrence Lawrence                           |    | 20 Polygon  | 21 2        |               | 0                      |
| 22 Polygon               | 23 2                   |                                 |                                             | _  | 21 Polygon  | 22 2        |               | 0                      |
| 23 000000                | 24 2                   |                                 |                                             |    | 22 Polygon  | 23 2        |               | 0                      |
| 2d Polygon               | 25 2                   |                                 |                                             | _  | 23 Palygon  | 24 2        |               | 0                      |
| 25 Polygon               | 26 2                   |                                 |                                             |    | 24 Polygon  | 25 2        |               | 0                      |
| 26 Polygon               | 22 2                   |                                 |                                             |    | 25 Polygon  | 26 2        |               | 0                      |
| 27 Polygon               | 28 2                   |                                 |                                             |    | 26 Polygon  | 27 2        |               | 0                      |
| 28 Potogon               | 29 2                   | Come of                         |                                             |    | 27 Polygon  | 28 2        |               | 0                      |
| and in the second second | 1 2                    | ×.                              |                                             |    | 28 Polygon  | 29 2        |               | 0                      |
| H 4 1                    | , , ,                  |                                 |                                             |    | 29 Polygon  | 30 2        |               | 8                      |
| 0.042500                 | S2 10/01               | 1                               |                                             | -  | 30 Polygon  | 31 2        |               | 0 🖌                    |
| Ill mit of 32 Selected   | 6) /                   | 1                               |                                             |    |             |             | University of |                        |

Poté si vyberte ve vrstvě pouze plochy s velikostí na 10 ha[funkce SELECT BY ATTRIBUTES]a data uložte do nové vrstvy [na vrstvě DATA - EXPORT DATA].

VÝSLEDEK

7 ploch polí o celkové rozloze 633,2 ha

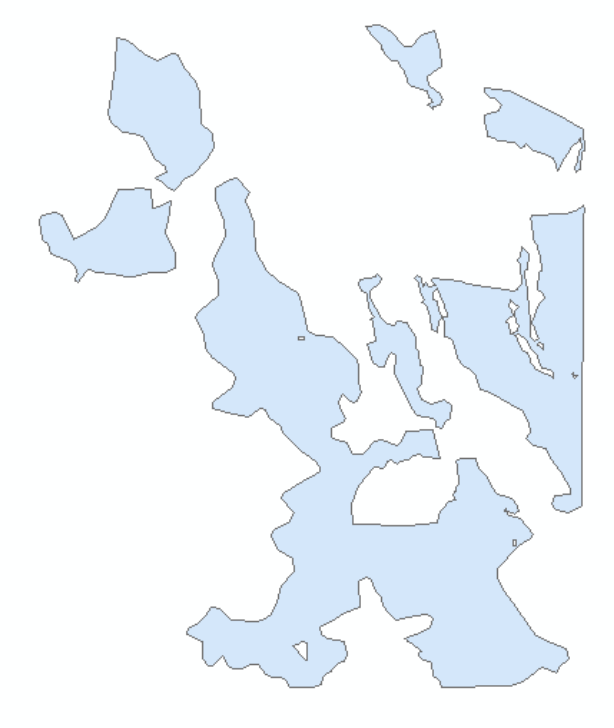